# 1. Login on D2L (also called Desire2Learn and RockOnline).

2. Select the test management "course" (skip to step 6)

# My Courses ~

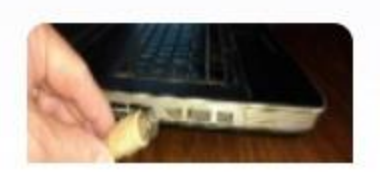

Computer Competency -Transfers - 2017 COMPUTER\_COMP\_17\_TR ANSFERS

### 3. If the course is not listed, select View All Courses.

My Courses ~

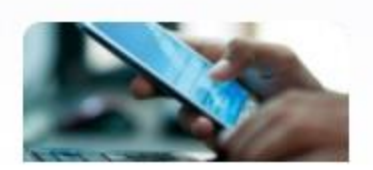

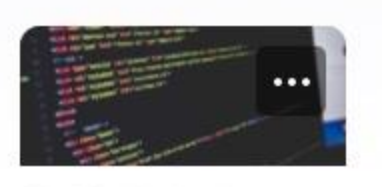

CPSC-215-01 -Mobile App Dev 10398.201709

<u>CPSC-130 - Intro</u> <u>Computing And Prg</u> (02. 913) 9033.201709

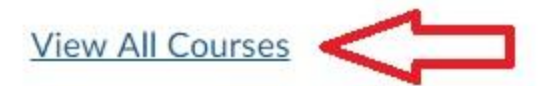

4. Enter the search term "competency". Once found "pin" it.

# All Courses

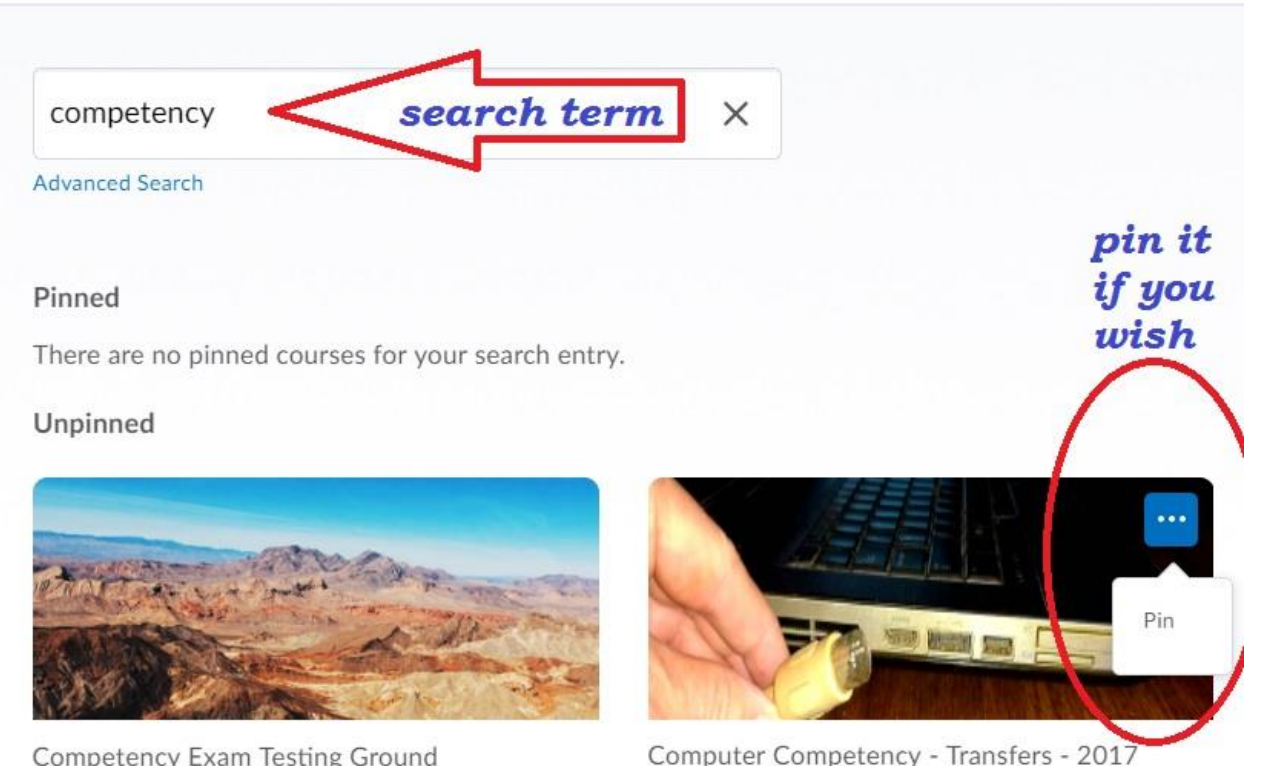

Competency Exam Testing Ground CC\_TESTING Computer Competency - Transfers - 2017 COMPUTER\_COMP\_17\_TRANSFERS

#### 5. Dismiss the search page, then select the course (as in step 2)

# All Courses

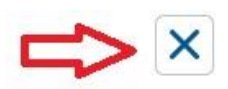

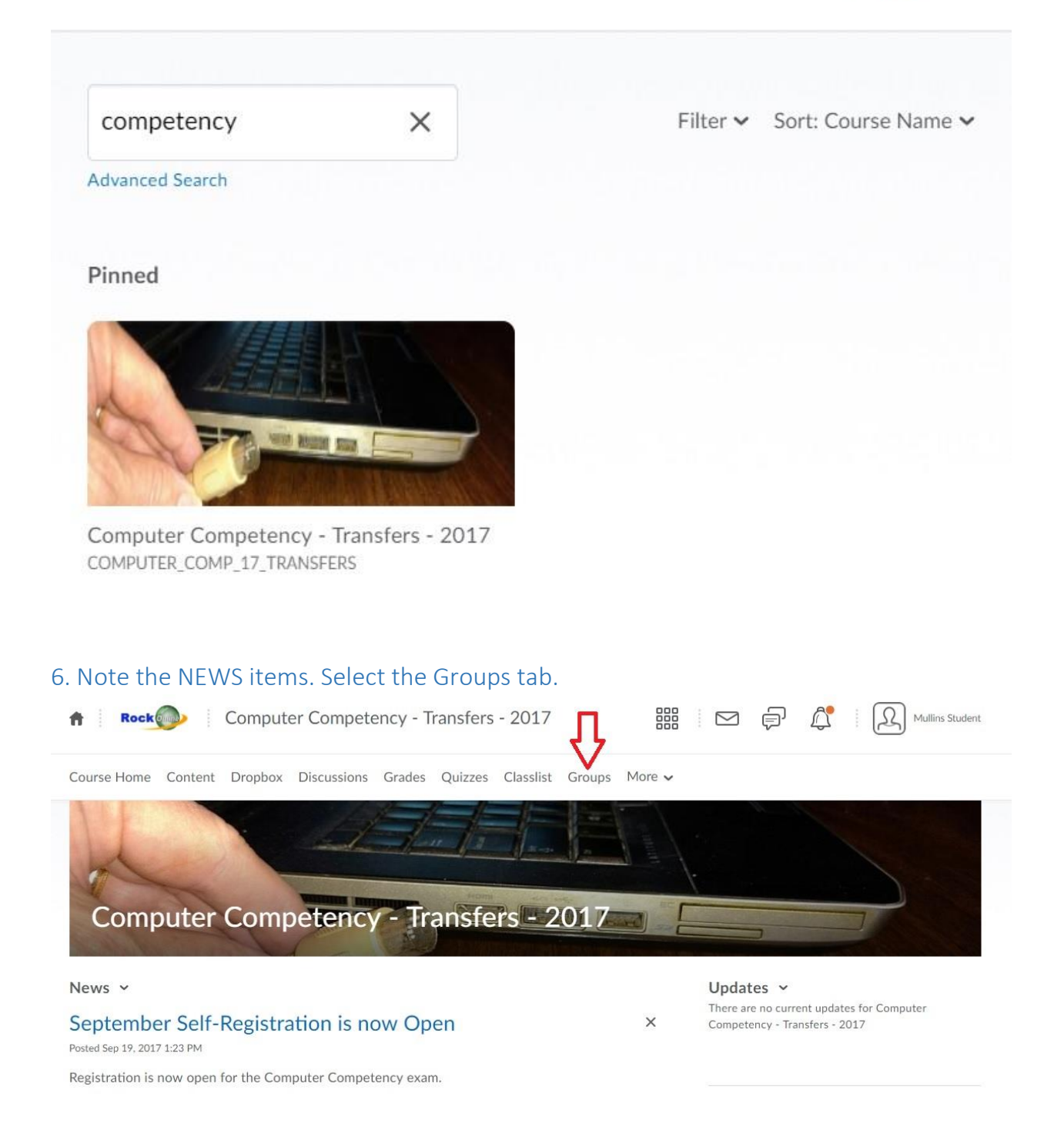

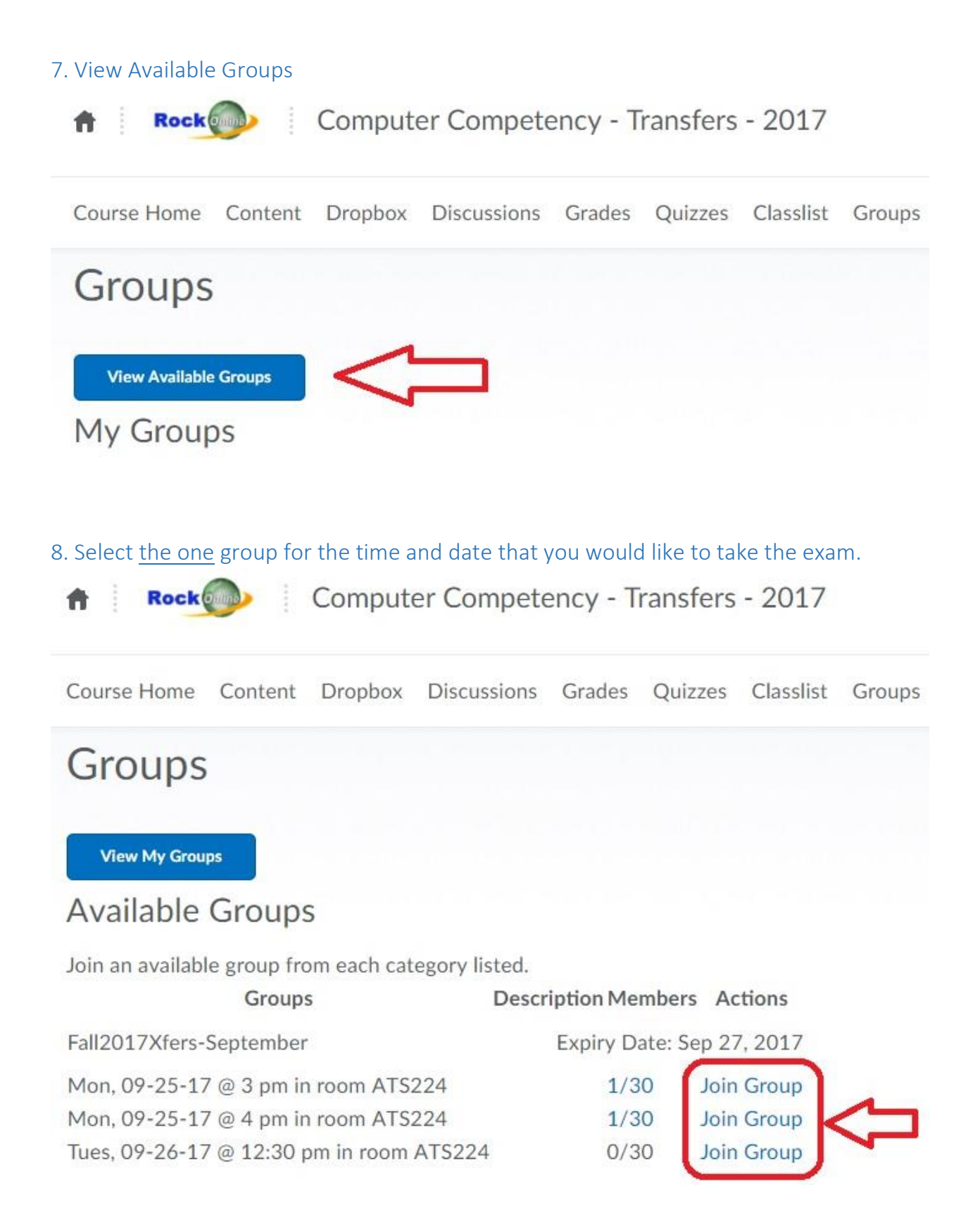

9. Once you have joined the group, you have reserved a seat.